AJモード(スタンドアローン版)・サンプル

## PDF No Save・AJモードとは?

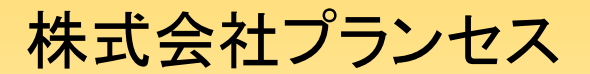

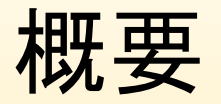

- PDFファイルが自身のパスやURLを認識して、
  コンテンツを表示していいかどうかを判断してから表示する、そんなPDFに加工するための
  製品です。
- ですから、WEBサーバー(ファイルサーバも可能)でのご利用の場合、仮にPDFがユーザーのデスクトップなどにそのPDFを保存したとしても、再び開くことができません。

AJモードのすごいところ

ユーザーがAcrobat® JavaScriptを無効にしても、閲覧できま せん。抜け道は許しません。

Adobe® Reader だけでなく、Google Chrome内蔵のChrome PDF Viewerもサポートしていることから、Google Chromeユー ザーにブラウザを変えてアクセスしてもらう必要がありません。

逆に、Adobe® ReaderとChrome PDF Viewer以外のPDFビュー アでは閲覧できないようになっています。 WindowsやMac、iOS・AndroidのマイナーなPDFビューアも含め て50以上のPDFビューアでテスト済みです。

## HTMLモードとの併用により、さらに広がる 可能性

- ・HTMLモードを併用していただくと、保存対策が二重化します。
- さらに、Microsoft Edge (Windows10)や、iOS、Android、Mac版
  Firefoxなどのサポートも可能になり、動作環境がぐんと広くなります。
- HTMLモードを組み合わせていただくと、PrintScreenキー対策も可能になります。

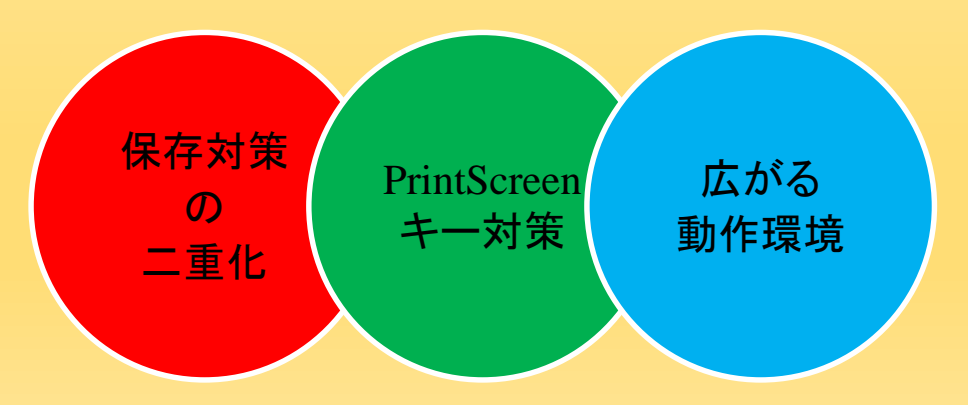